#### Sumário

| 1. Verificando e configurando a OLT Fiberhome para ativar ONUs de outros fabricantes.                                  | 2  |
|----------------------------------------------------------------------------------------------------|----|
| Premissas:                                                                                                    | 2  |
| Acessando o CLI da OLT Fiberhome:                                                                                      | 2  |
| Checando a versão do software das placas GPON e gerência (uplink)                                                      | 2  |
| Verificando se os parâmetros PON Interconnection e Union Interconnection da placa GPON estão configurados como: enable | 3  |
| Modificando os parâmetros PON Interconnection e Union Interconnection da placa GPON para enable:                       | 3  |
| 2. Verificando e autorizando as ONUs Intelbras (110G e 110) através do ANM2000                                         | 4  |
| Tela principal do ANM2000:                                                                                             | 4  |
| Realizando ativação das ONUs Intelbras 110G e 110:                                                                     | 5  |
| 3. Configuração da VLAN de serviço nas ONUs Intelbras (110G e 110) através do ANM2000                                  | 7  |
| Acessando o modo de configuração da VLAN de serviço da ONU Intelbras:                                                  | 7  |
| Configurando a VLAN de serviço na ONU Intelbras:                                                                       | 8  |
| Removendo uma VLAN de serviço configurada na ONU Intelbras:                                                            | 8  |
| ONU 110G                                                                                                    | 9  |
| ONU 110                                                                                                    | 10 |
| Notas:                                                                                                    | 10 |
| Topologia Assumida para essa configuração:                                                                             | 10 |
| 4. Remoção da ONU Intelbras através do ANM2000                                                                         | 11 |
| Tela principal do ANM2000:                                                                                             | 11 |
| Observação importante:                                                                                                 | 11 |

intelbras

#### 1. Verificando e configurando a OLT Fiberhome para ativar ONUs de outros fabricantes.

#### **Premissas:**

- » A versão de software tanto da placa GPON quanto da placa de gerência (uplink) devem estar = RP0700
- » Os parâmetros PON Interconnection e Union Interconnection da placa GPON devem estar = "Enable"
- » Toda a configuração deve ser realizada no CLI (telnet ou serial) da OLT Fiberhome e não através do ANM2000

#### Acessando o CLI da OLT Fiberhome:

Caso o usuário não tenha alterado o Login e Senha padrão, inserir as seguintes credenciais:

- 1. Login = GEPON -> (Obs: As letras são maiúsculas)
- 2. Password = GEPON -> (Obs: As letras são maiúsculas)

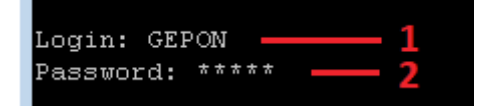

#### Após realizado o login, acessar o modo de comando Enable:

- 1. Inserir o comando = "enable"
- 2. Inserir a senha = GEPON -> (Obs: As letras são maiúsculas)

| User> enable    | - 1 |
|-----------------|-----|
| Password: ***** | • 2 |
| Admin#          |     |

O prompt Admin# é o diretório raiz da OLT Fiberhome.

#### Checando a versão do software das placas GPON e gerência (uplink)

- 1. Inserir o comando = "version".
- 2. Guardar o valor de CARD da placa GPON, este valor será utilizado nos próximos comandos.
- 3. Modelo da placa GPON: [GC4B / GC8B / GC0B]1
- 4. Versão do software da placa GPON = **RP0700**
- 5. Modelo da placa de gerência (uplink): [HSUB / HSUA / HSWA / HU1A]2
- 6. Versão do software da placa GPON de gerência (uplink) = **RP0700**

<sup>&</sup>lt;sup>1</sup>Procedimento realizado na placa GC8B

<sup>&</sup>lt;sup>2</sup> Procedimento realizado na placa HSUB e HSWA

| Admin#     |                 |                        |          |
|------------|-----------------|------------------------|----------|
| Admin# ver | sion 1          |                        |          |
|            |                 |                        |          |
| system dev | Vice version 18 | VKJ.Z                  | COFFLED  |
| CARD       | NAIL            | HARDVER                | SOLFACE  |
|            |                 |                        |          |
|            | 2 GCOB WK       | 52.200.012KIP          | KF0700   |
| з<br>4     |                 |                        |          |
| -          |                 |                        |          |
| 5          |                 |                        |          |
| 7          |                 |                        |          |
| 8          |                 |                        |          |
| q          | 5 HSUB WK       | 72 201 341 <b>81</b> 6 | 6 RP0700 |
| 10         |                 |                        |          |
| 11         |                 |                        |          |
| 12         |                 |                        |          |
| 13         |                 |                        |          |
| 14         |                 |                        |          |
| 15         |                 |                        |          |
| 16         |                 |                        |          |
| 17         |                 |                        |          |
| 18         |                 |                        |          |
| 19         |                 |                        |          |
| 20         |                 |                        |          |
| 26         |                 |                        |          |
| Admin#     |                 |                        |          |

» A OLT Fiberhome pode ter placas de alimentação secundária sendo exibidas no retorno deste comando.

» Para este caso, a versão de software não interfere.

## Verificando se os parâmetros PON Interconnection e Union Interconnection da placa GPON estão configurados como: enable.

- 1. Acessar o diretório gponlinecard, inserindo o comando = "cd gponlinecard"
- 2. Inserir o comando = "show pon\_interconnect\_switch slot 2".
- 3. Os parâmetros "PON Interconnection" e UNION Interconnection devem estar como: enable

| Admin# cd gponlinecard                              | 1 |
|-----------------------------------------------------|---|
| Admin\gponline#                                     |   |
| Admin\gponline# show pon_interconnect_switch slot 2 | 2 |
| PON Interconnection Switch is disable!              |   |
| Union Interconnection Switch is enable ! 🤍          |   |
| Admin\gponline#                                     |   |

- » O retorno do comando mencionado é o <u>exemplo mais comum encontrado</u>, onde o parâmetro <u>PON Interconnection está como:</u> <u>disable</u> e Union Interconnection está como: <u>enable</u>.
- » O valor do slot varia conforme a posição em que a placa GPON foi instalada no chassi, em nosso exemplo, a placa foi instalada no slot 2.
- » O valor do slot corresponde ao valor numérico da coluna CARD exibido através do comando "version".

Modificando os parâmetros PON Interconnection e Union Interconnection da placa GPON para enable:

- 1. Inserir o comando = "set pon\_interconnect\_switch slot 2 switch enable union\_interconnect\_switch enable"
- 2. Salvar as modificações realizadas = "save"

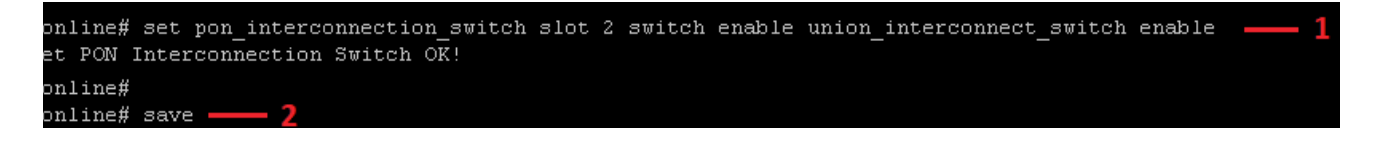

- » Sempre execute o comando acima inserindo os dois parâmetros mencionados, mesmo que um deles já esteja configurado como: enable.
- » O valor do slot varia conforme a posição em que a placa GPON foi instalada no chassi, em nosso exemplo, a placa foi instalada no slot 2.
- » O valor do slot corresponde ao valor numérico da coluna <u>CARD exibido através do comando **"version"**.</u>
- » <u>Execute novamente</u> o comando = **"show pon\_interconnect\_switch slot 2"** para verificar se realmente as configurações foram alteradas.

#### 2. Verificando e autorizando as ONUs Intelbras (110G e 110) através do ANM2000

#### Tela principal do ANM2000:

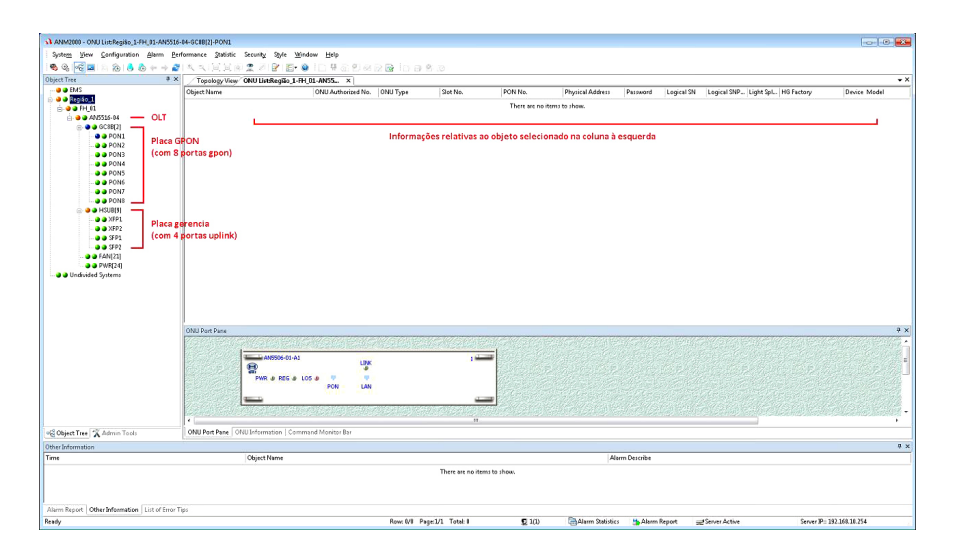

» Na coluna à esquerda, encontram-se os objetos gerenciáveis da OLT organizados em forma de árvore.

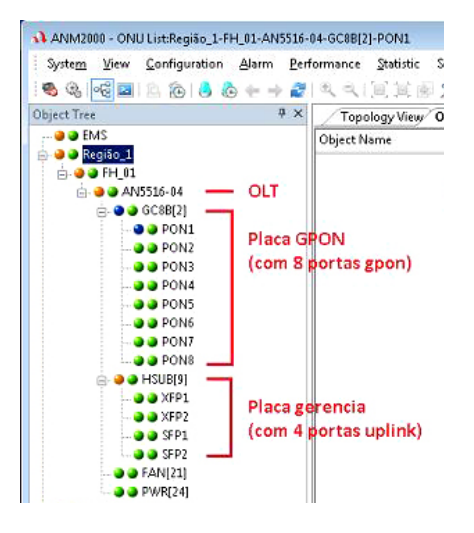

» Na parte central são exibidas as informações referentes ao objeto selecionado.

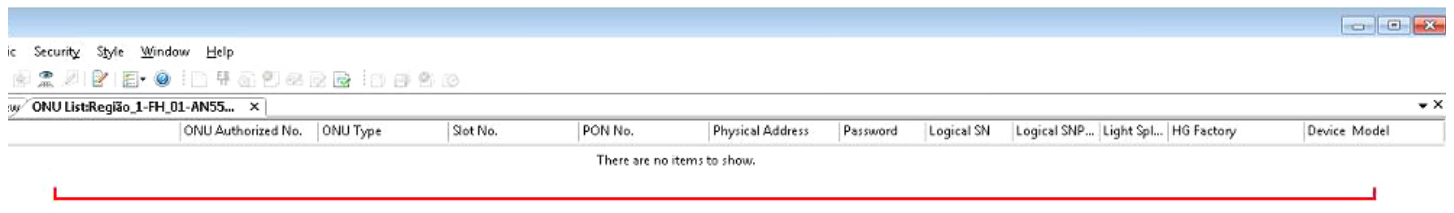

Informações relativas ao objeto selecionado na coluna à esquerda

#### Realizando ativação das ONUs Intelbras 110G e 110:

» Antes de realizar este procedimento, a OLT Fiberhome tem que ter sido configurada, via CLI para permitir a ativação da ONU Intelbras.

- » Clicar com o botão direito do mouse na placa de gerência HSUB [9] e depois em Service Config Managemet.
- » Existem mais de um modelo de placas de gerência: HSUB / HSUA / HSWA / HU1A.
- » O valor entre colchetes HSUB [9] informa que a placa de gerência está conectada no slot 9 do chassi.
- » Ao clicar na opção Service Config Management será aberto janelas com as opções de configuração.

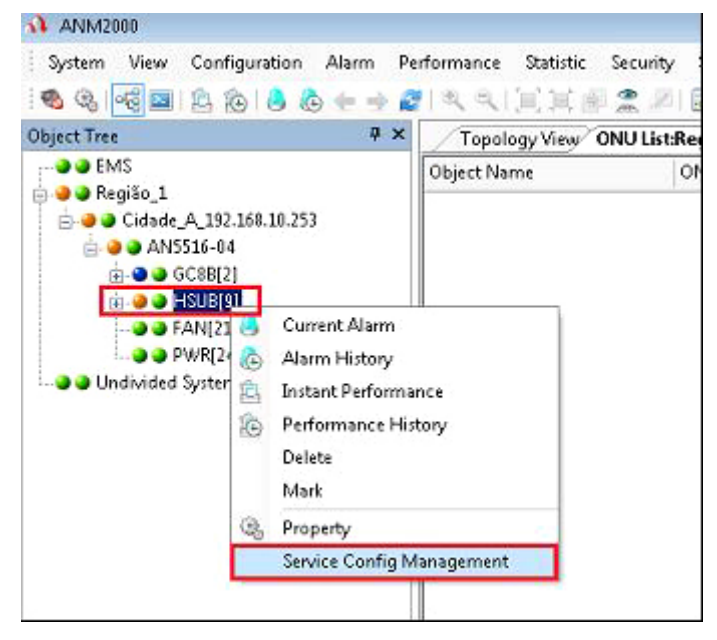

Após clicar em **Service Config Management** será aberto uma nova janela onde acessaremos a opção de identificação e ativação das ONUs Intelbras.

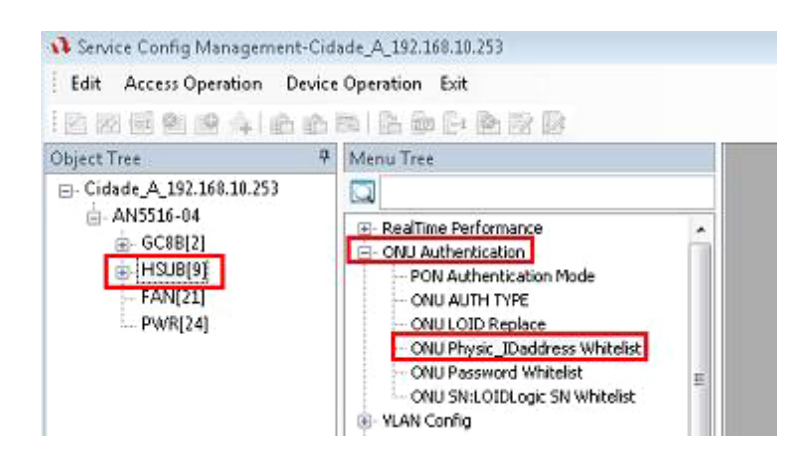

- » Clicar com o botão direito do mouse na placa de gerencia HSUB [9]. Normalmente este item vem selecionado.
- » Clicar em ONU Authentication.
- » Clicar em ONU Physic\_IDaddress Whitelist.
- » Após este último passo, será aberto uma nova janela.

Após clicar ONU Physic\_IDaddress Whitelist será aberto uma nova janela onde será possível visualizar as ONUs:

| There are no items to show.   Get Unauthorized ONU  Get Unauthorized ONU  Slot No.\PON No.  All PON Ports  Slot No. PON No. Physical Address Password   Logical SN   Logical SN   2 1 ZNTS03568521  2 1 ZNTS03566925  3 1 ZNTS03566920                                                                                                    | ysical Address | Password | Slot No. |            | PON No.     | ONU Type                  | ONU No.       | Implemented St |
|----------------------------------------------------------------------------------------------------|----------------|----------|----------|------------|-------------|---------------------------|---------------|----------------|
| Get Unauthorized ONU     Slot No. \PON No.     All Slots     All Slots     Slot No.  PON No.  Physical Address  Password  Logical SN  Logical SN       Logical SN       Log |                |          |          | Th         | ere are no  | items to show.            |               |                |
| Slot No. /PON No.<br>All Slots   ISot No. /PON No. /Physical Address /Password   Logical SN   Logical SN  <br>2 1 ZNTS02588521<br>2 1 ZNTS03360995<br>3 12 1 ZVTS0366220                                                                                                    |                |          |          | Get Una    | uthorized ( | ONU                       |               |                |
| All Slots     All PON Ports       Slot No.     PON No.       PON No.     Physical Address       Password     Logical SN       Logical SN     Logical SN       I     Z       1     ZNTS02588521       2     1       ZNTS03360995       3     Image: 2                                                                                                    |                |          |          | Slot No.   | PON No.     |                           |               |                |
| Slot No. PON No. Physical Address Password Logical SN Logical SN 1<br>2 1 ZNTS02588521<br>2 1 ZNTS03560995<br>3 2 1 ZNTS03664220                                                                                                    |                |          |          | All Slot   | 5           | •                         | All PON Ports | -              |
| □ 2 1 ZNTS02588521<br>□ 2 1 ZNTS03360995<br>3 1 2 1 ZNTS036642c0                                                                                                    |                |          |          | Slot No.   | PON No.     | Physical Address Password | Logical SN    | Logical SN Pas |
| □ 2 1 ZNTS03360995<br>3 💌 2 1 ZNTS036402c0                                                                                                    |                |          |          | 🗖 2        | 1           | ZNTS02588521              |               |                |
|                                                                                                    |                |          | 2        | <u>□</u> 2 | 1           | ZNTS03350995              |               |                |
|                                                                                                    |                |          | 2        | MIZ        | 31:<br>-    | 201303000200              |               |                |
|                                                                                                    |                |          |          |            |             |                           |               |                |
|                                                                                                    |                |          |          |            |             |                           |               |                |
|                                                                                                    |                |          |          |            |             |                           |               |                |

- » Clicar no ícone (1) Get Unauthorized ONU. Uma nova janela será aberta.
- » Clicar no botão (2) Get Unauthorized ONU. Esta etapa seria semelhante ao nosso comando: "onu show".
- » Selecione as ONUs desejadas (3).
- » Clicar no botão **OK** (4).

Após clicar em Ok, a janela corrente será fechada.

» Após clicar no botão Ok, deve-se aplicar as configurações, conforme imagem abaixo:

| Physical Address<br>Edit Access1p | White List Settin<br>erati 2 Device | g<br>Operation |         |              |         |                    |
|-----------------------------------|-------------------------------------|----------------|---------|--------------|---------|--------------------|
| · 🔁 🔁 🔀 📆                         | 2 2 🖻 🕻                             | s 🚔 💽          |         |              |         |                    |
| Physical Address                  | Password                            | Slot No.       | PON No. | ONU Type     | ONU No. | Implemented Status |
| ZNTS036fd2c0                      |                                     | 2              | 1       | AN5506-01-A1 | 2       | Implemented        |

- » Clicar no ícone (1) Write Device.
- » Clicar no botão (2) Write To Database.
- » Esta etapa seria semelhante ao nosso comando: "onu set".

Após aplicar as configurações, pode-se fechar todas as janelas abertas para voltar a tela principal do ANM2000.

| 📢 ANM2000                      |        |                        |                       |                   |                  |                        |                  |
|--------------------------------|--------|------------------------|-----------------------|-------------------|------------------|------------------------|------------------|
| System View Configuration Alam | n Perf | formance Statistic Sec | urity Style Window    | Help              |                  |                        |                  |
| 🍓 🍕 🚾 🖬 🖄 🔞 🔶 🔶                | + Ø    | & &   国 国 副 🕿          | Ø 😰 🖪 😨 🖉             | 부 🗿 🕙 🚳           | 8 6 8 8 8        | 9 (33                  |                  |
| Object Tree                    | 7 ×    | Topology View Reg      | ião_1-FH_01-AN5516-04 | ONU List:Região_: | -FH_01-AN5516-04 | ONU List:Região_1-FH_0 | 1-AN55 ×         |
| - 🥥 🥥 EMS                      |        | Object Name 🗸          | ONU Authorize         | ONU Type          | Slot No.         | PON No.                | Physical Address |
| e egião_1                      |        | FH_01-GC8B[2]          | PON 1                 | HG260             | 2                | 1                      | ZNTS43020000     |
| AN5516-04                      |        | FH_01-GC8B[2]          | •PON 2                | AN5506-01-A1      | 2                |                        | ZNTS037ae551     |
| ⊜- <b>Э Э</b> (GC88[2]         |        |                        |                       |                   |                  |                        |                  |
| PON1                           |        |                        |                       |                   |                  |                        |                  |
| - PON2                         |        |                        |                       |                   |                  |                        |                  |
| PON4                           |        |                        |                       |                   |                  |                        |                  |

- » Clicar na placa GPON e depois na porta GPON onde os módulos estão conectados.
- » A partir deste momento, será possível visualizar as ONUs ativadas na OLT Fiberhome.
- » Após realizado a ativação será possível realizar a configuração das VLANs de serviços.

Nota 1: A ONU110 é identificada pelo modelo HG260 na OLT Fiberhome.

Nota 2: A ONU110G é identificada pelo modelo AN5506-01-A1 na OLT Fiberhome.

Nota 3: O usuário não deve alterar o modelo atribuído automaticamente para as ONUs Intelbras.

#### 3. Configuração da VLAN de serviço nas ONUs Intelbras (110G e 110) através do ANM2000

#### Acessando o modo de configuração da VLAN de serviço da ONU Intelbras:

As ONUs terão que estar autorizadas.

| System View Configuration Alarm I                   | erformance <u>S</u> tatistic Securi<br>리프린트트 프로 | x 9    | yle <u>W</u> indow <u>H</u> elp<br>   []+ @   []                             | R & 18        | 88           |                 |              |
|-----------------------------------------------------|-------------------------------------------------|--------|------------------------------------------------------------------------------|---------------|--------------|-----------------|--------------|
| Object Tree 4                                       | X Topology View Região                          | _1-FH  | 01-AN5516-04 ONU ListRegião                                                  | 1-FH_01-AN551 | 16-04 ONU Li | ist:Região_1-FH | 01-AN55      |
| Duraifa d                                           | Object Name 🗸                                   |        | ONU Authorized No.                                                           | ONU Type      | Slot No.     | PON No.         | Physical Add |
| Regiao_1                                            | 3 . FH_01-GC8B[2]-P                             | OMU11- | HG260111 1                                                                   | 46260         | 2            | 1               | ZNT\$430200  |
| AN5516-04     GC08[2]     1     PON1     2     PON2 | FH_01-GC8B[2]-P                                 |        | Instant Performance<br>Performance History<br>Current Alarm<br>Alarm History | 5506-01-A1    | 2            | 1               | ZNTS037ae5   |
| - ON3                                               | 4                                               |        | Service Config                                                               |               |              |                 |              |
| O O PON4                                            |                                                 |        | Mark                                                                         |               |              |                 |              |
| - ONS                                               |                                                 |        | Service Config Management                                                    |               |              |                 |              |
| PON7                                                |                                                 | 3      | Property                                                                     |               |              |                 |              |
| E                                                   |                                                 | 2      | Delete                                                                       |               |              |                 |              |

- » Clicar na placa GPON (1) e depois na porta GPON (2) onde as ONUs estão conectadas.
- » Clicar com o botão direito do mouse na ONU desejada (3) e depois em "Service Config" (4).
- » Após este procedimento será aberto uma nova janela.

#### Configurando a VLAN de serviço na ONU Intelbras:

Na nova janela aberta seguir as orientações abaixo.

| (Região_1.FH_01:GC8B[2]<br>Data Port Conlig | ONU ListFH_01-GC88[2]-PON[1]-AN5506-01-       | QT[5])                         |                                       |                  |                |                   |                  |        |
|---------------------------------------------|-----------------------------------------------|--------------------------------|---------------------------------------|------------------|----------------|-------------------|------------------|--------|
| Data Port List                              | Port No. 1                                    |                                |                                       |                  |                |                   |                  |        |
|                                             | Port Auto Negotiation<br>Port Speed 100M      | Duplex Full Duples             | ·•                                    | Services Config  | guration       |                   | 1                | 5 🖾    |
|                                             | Elow Control Enable/Disable                   |                                |                                       | TLS              | No TLS 👻       | Set Sen           | ice Classificali | Ok     |
|                                             | IGMP UP CVLAN                                 | IGMP UP SVLAN                  | 4                                     | Service type     | unicast 👻      | 3 VLAN Mode       | tag 💌            | Cancel |
|                                             | CVLAN ID                                      | SVLAN ID                       |                                       | TPID             | 33024          | 4 CVLAN ID        | 888              |        |
|                                             | CVLAN COS                                     | SVLAN TPID                     | • • • • • • • • • • • • • • • • • • • | 2                |                | Priority Dr CDS   |                  |        |
|                                             | Service Conlig                                |                                | 1                                     | Translation      | State          | Translation value |                  |        |
|                                             | TLS Service Classificati                      | Service type CVLAN node TP     | ID CVLAN ID C Add                     | TPID             | 33024          | Priority Or CDS   |                  |        |
|                                             |                                               |                                | Delete                                | 🗌 🔤 🛄 QinQ State |                |                   |                  |        |
|                                             |                                               |                                | Modify                                | Choose           | e QinQ Profile |                   |                  |        |
|                                             | < [                                           |                                |                                       | Service Name     | ×              | VLAN ID           |                  |        |
|                                             | Boardwidth Set<br>Service Upstream Minimum Gu | aranteed Bandwidth(kbit/s) 640 | 1                                     | TPID             | 33024          | Priority Or COS   | · · ·            |        |
|                                             | Service Upstream Maximum                      | Allowed Bandwidth(kbit/s) 100  | 0000                                  |                  |                |                   |                  |        |
|                                             | Service Do                                    | wnstream Bandwidth(kbit/s) 100 | 0000                                  |                  |                |                   |                  |        |
| (Data Resource:Device)                      |                                               |                                |                                       | -                |                |                   |                  |        |
| <u></u>                                     | 6                                             | · ·                            | 8                                     |                  |                |                   |                  |        |
|                                             | Read DB Write DB Read Device                  | Modily On Device De            | elete On Device Close                 | j p              | Narm Describe  |                   |                  |        |

» Clicar no botão Add (1). Neste caso será aberto uma nova janela de configuração.

» Deixar os campos (2) conforme padrão. As informações dos campos (2) devem estar configuradas como:

TLS = No TLS;

Service Type = unicast;

TPID = 33024.

- » Alterar o campo VLAN Mode para Tag (3) e inserir o valor da VLAN de serviço no campo CVLAN ID (4).
- » Clicar no botão Ok (5). Após clicar no botão OK, esta janela será fechada.
- » Clicar nos botões "Write DB" (6) e "Modify On Device" (7) para aplicar as configurações.
- » Clicar no botão Close (8) para fechar a janela.
- » A configuração de VLAN na ONU está finalizada, bastando o usuário realizar seus testes.
- » O campo "Priority Or COS" nunca deve ser selecionado, caso seja selecionado alguma opção a comunicação não será realizada.

#### Removendo uma VLAN de serviço configurada na ONU Intelbras:

Após realizado a configuração da VLAN, a tabela "Service Config" é preenchida com as informações configuradas.

| ta Port Config       |                                                                                                    |                                                        |              |
|----------------------|----------------------------------------------------------------------------------------------------|--------------------------------------------------------|--------------|
| ta Port List         | Port No. 1                                                                                                    |                                                        |              |
| a                    | Enable/Disable Port                                                                                                    |                                                        |              |
|                      | Port Auto Negotistion Port Speed TOTM Flow Control Enable/Disable                                                                                                    | Duplex Full-Duplex                                     | ×            |
|                      | IGMP UP CVLAN                                                                                                    | IGMP UP SVLAN                                          |              |
|                      | CVLAN ID                                                                                                    | SVLAN ID                                               |              |
|                      | CVLAN COS                                                                                                    | SVLAN COS                                              | -            |
|                      | CVLAN TPID 33024                                                                                                    | SVLAN TPID                                             | 33024        |
|                      | Service Config                                                                                                    | ,                                                      |              |
|                      | IIS Service Classificati                                                                                                    | Service type                                           | CVIAN ag Add |
|                      | the rest of the second second | Tuni casi                                              |              |
|                      | 1                                                                                                    |                                                        | Dele         |
|                      | 4 m                                                                                                    |                                                        | ,            |
|                      | Boardwidth Set<br>Service Upstream Minimum Guarante<br>Service Upstream Maximum Allowa                                                                                                    | ed Bandwidth(kbit/s) 640<br>ed Bandwidth(kbit/s) 10000 | 00           |
|                      | Service Downstrea                                                                                                    | m Bandwidth(kbit/s) 10000                              | 00           |
| ata Resource:Device) | 3                                                                                                    | 4                                                      | 5            |
|                      |                                                                                                    |                                                        |              |

- » Clicar na linha correspondente a VLAN configurada (1).
- » Clicar no botão Delete (2).
- » Clicar nos botões "Write DB" (3) e "Modify On Device" (4) para aplicar as configurações.
- » Clicar no botão Close (5) para fechar a janela.

#### **OBSERVAÇÃO:**

- » Após clicar em "Service Config" na ONU Intelbras desejada.
- » A ONU110G é identificada pelo modelo AN5506-01-A1 na OLT Fiberhome.
- » A ONU110 é identificada pelo modelo HG260 na OLT Fiberhome.

#### **ONU 110G**

| a Port Config |                             | -                             |       |
|---------------|-----------------------------|-------------------------------|-------|
| ta Port List  | Port No. 1                  |                               |       |
| N (†          | Enable/Disable Port         | -                             |       |
|               | Port Auto Negotiation       |                               |       |
|               | Port Speed 100M ~           | Duplex Full-Duplex            | -     |
|               | Flow Control Enable/Disable |                               |       |
|               | IGMP UP CVLAN               | IGMP UP SVLAN                 |       |
|               | CVLAN ID                    | SVLAN ID                      |       |
|               | CVLAN COS                   | <ul> <li>SVLAN CDS</li> </ul> | •     |
|               | CVLAN TPID 33024            | SVLAN TPID                    | 33024 |
|               |                             |                               |       |

» Como foi assumido o tipo de ONU "AN5506-01-A1" será exibido apenas a porta LAN 1 para a configuração.

#### **ONU 110**

| ata Port List | Port No. 1                  |                      |
|---------------|-----------------------------|----------------------|
| ARI<br>TV     | Enable/Disable Port         |                      |
| AN3           | V Port Auto Negotiation     |                      |
| 201           | Port Speed 100M ~           | Duplex Full-Duplex - |
|               | Flow Control Enable/Disable |                      |
|               | IGMP UP CVLAN               | IGMP UP SVLAN        |
|               | CVLAN ID                    | SVLAN ID             |
|               | CVLAN COS                   | SVLAN COS            |
|               | CM AN TRID 22024            | SVI AN TEID 33024    |

» Como foi assumido o tipo de ONU "HG260" serão exibidas 4 portas LAN. Por padrão, apenas a porta LAN 1 é a porta operacional.

#### Notas:

- » Para que o serviço do usuário esteja totalmente configurado, ele terá que configurar a VLAN da porta UPLINK, que seria semelhante a configurar nossa bridge de uplink.
- » A VLAN configurada na ONU tem que ser a mesma que o usuário configurou na porta UPLINK para que a comunicação fim-a-fim ocorra normalmente.

#### Topologia Assumida para essa configuração:

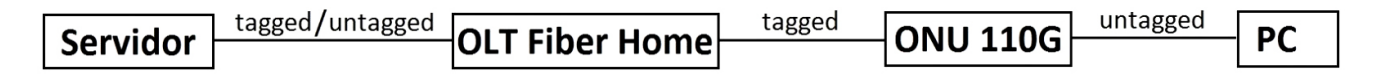

#### 4. Remoção da ONU Intelbras através do ANM2000

#### Tela principal do ANM2000:

| ANM2000 - ONU List:Região_1-FH_01-AN5                                                                                                    | 516-04-GC8B[2]-PON1   |                                   |                                                                                                   |                                                                                                    |                   |                                 |
|----------------------------------------------------------------------------------------------------|-----------------------|-----------------------------------|---------------------------------------------------------------------------------------------------|----------------------------------------------------------------------------------------------------|-------------------|---------------------------------|
| System View Configuration Alarm                                                                                                    | Performance Statistic | ecurity Style Window Hel          | p                                                                                                 |                                                                                                    |                   |                                 |
| 🎕 🍕 📲 😫 🏚 👶 🖶 🕂                                                                                                    | ◎其国」を「●               | 2 🖉 🕑 🗈 🖓                         | i 🗿 🕙 🖻                                                                                           | 2 R 🗟 i 🛛 🖉 🤮                                                                                                    | 1 60              |                                 |
| Object Tree 🛛                                                                                                    | × Topology View F     | egião_1-FH_01-AN5516-04 ON        | U List:Regiã                                                                                      | io_1-FH_01-AN55 ×                                                                                                    | ONU List:Região_1 | -FH_01-AN5516-04                |
| - 🥹 🥥 EMS                                                                                                    | Object Name           | ONU ONU Type                      |                                                                                                   | Slot No.                                                                                                    | PON No.           | Physical Address                |
| Regiso_1     AN5516-04     AN5516-04     ON1     ON1 | 3 FH_01-GC88          | (2) 1 AN5506-01-A1<br>(2) 2 H6260 | In<br>P<br>C<br>C<br>C<br>C<br>C<br>C<br>C<br>C<br>C<br>C<br>C<br>C<br>C<br>C<br>C<br>C<br>C<br>C | stant Performance<br>erformance History<br>urrent Alarm<br>Iarm History<br>ervice Config<br>fark<br>ervice Config Managem | ent               | Z/NT50374-6551<br>Z/NT543020000 |
| - PONS                                                                                                    |                       |                                   |                                                                                                   | roperty                                                                                                    |                   |                                 |
|                                                                                                    |                       |                                   | D                                                                                                 | elete ONU from Databas<br>fanual Refresh Status La<br>et ONU Information                                                  | se<br>mp          |                                 |
| FAN[21]                                                                                                    |                       |                                   | Si Si                                                                                             | efresh<br>how ONU User<br>etting VIP ONU                                                                                  |                   |                                 |

- » Clicar na placa GPON (1) e depois na porta GPON (2) onde a ONU foi autorizada.
- » Serão exibidos todas as ONU que estão autorizadas.
- » Clicar na ONU desejada (3) e depois em "Delete" (4).

| ANM2000 |                                     | -83         |
|---------|-------------------------------------|-------------|
| ?       | Are you sure to delete the ONU from | n database? |
|         | Sim                                 | Não         |

- » Confirme a exclusão pressionando o botão sim.
- » Somente é possível remover 1 ONU por vez.

#### **Observação importante:**

- » Tenha certeza que durante a desautorização da ONU foi pressionado a opção "Delete" e não "Delete ONU from Database"
- » Em ambos os casos, a ONU irá desaparecer da tela principal, porém se pressionado a opção "Delete ONU From Database" a ONU não será totalmente desautorizada, sendo necessário um passo a mais para sua remoção por completo.

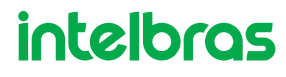